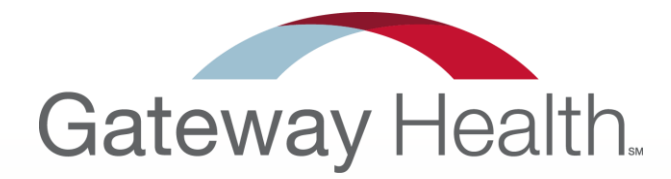

# **2016 Onboarding**

A better way.™

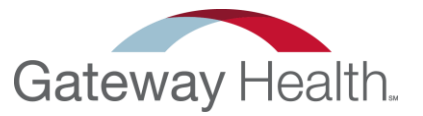

Welcome to the 2016 Gateway Health Certification

1. **Open the email you received from your up-line**, it should look similar to this and contain your Agent Code, Onboarding URL, and Domain.

#### 2. Click on the link to begin the process.

Gateway Health 2015 Certification

Please use the link and code below to register with Gateway Health as a Captive agent under SampleAgency.

|                           | Captive Agents                                                                             |
|---------------------------|--------------------------------------------------------------------------------------------|
| Agent Coo                 | e 2015-C-20000                                                                             |
| Onboarding UF<br>for Agen | L http://social.webcomserver.com/wpm/caseEditPrepa<br>2F4XaRz2AWw8RAQECeM5iA%2FaQajs4Nxcqy |
| Doma                      | n GatewayHealthPlan                                                                        |

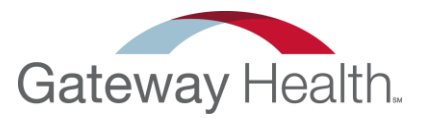

# 3. Please fill out the following information –

- Name
- Last Name
- Email
- NPN (National Producer Number)
- Agent Code

The agent code was provided in the original email you received from your up-line.

You now need to create a USER ID – enter the desired Id and then click "Submit"

| 10 Ceruncations | <b>16</b> | Certifications |
|-----------------|-----------|----------------|
|-----------------|-----------|----------------|

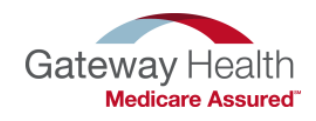

Welcome to Gateway Health 2016 Agent Certification! Please fill out your information below. Once you have clicked submit, you will receive your user information to the email address you have supplied. IMPORTANT: PLEASE CHECK SPAM/JUNK MAIL BOXES FOR YOUR EMAIL - the email will come from AgentSpecialist@GatewayHealthPlan.com.

Please follow the emailed directions to complete your certifications.

All fields are required, please complete and click the submit button to receive your user information.

| First Name*                             | Lexi              |        |  |
|-----------------------------------------|-------------------|--------|--|
| Last Name*                              | Williams          |        |  |
| Email Address*<br>e.g. johndoe@site.com | Lex0791@yahoo.com |        |  |
| NPN *                                   | 123456            |        |  |
| Agent Code *                            | C161111           |        |  |
| Please input your desired Ag            | ent UserID.       |        |  |
| Agent Userld* Lwillia                   | ms12              |        |  |
|                                         |                   | Submit |  |

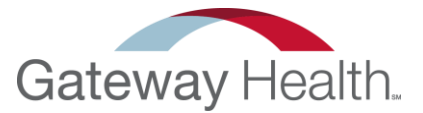

After clicking on "Submit" it will bring you to this page.

6. Log into your email and open the email from Agent Specialist.

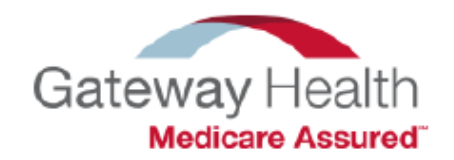

Your Gateway Onboarding account has been created. Please check your email for account information and your Onboarding Workflow URL.

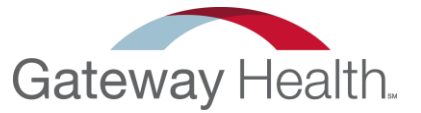

You should have received an email from Agent Specialist with the following information;

#### 7. Click on the link and continue onto the next step.

#### 2015 Gateway Health Certification

Thank you for your interest in Gateway Health! We have a three step process for credentialing. Below is the link and information you will need to complete the 2015 Gateway Health Certification. Please complete this certification and if you have any questions about the site, please contact Gateway Health Agent Support at 1-888-871-0417.

Step 1: Please click the link below and follow the instructions to enter your contact information and upload your E&O and AHIP certificates.

Step 2: Once you have successfully submitted your information in Step 1 you will receive a link via email to our 2015 Certification exam. Once you have successfully completed the exam Gateway Health will be notified and you will receive a welcome letter and instructions for Step 3, our Gateway Health CRM training for new agents or existing agents that wish to participate as a refresher.

Thank you,

Gateway Health Agent Support P: 1-888-871-0417 F: 1-888-456-5502 E: agentspecialists@gatewayhealthplan.com

| Login Name       | LWilliams228      |
|------------------|-------------------|
| Password         | Welcome@1         |
| Onboarding Login | Click Here        |
| Agency Code      | 2015-NC-999999    |
| Domain           | GatewayHealthPlan |

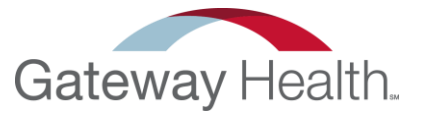

Log in the with User Name, Password, and Domain you received in the email \*Make sure when entering the domain that you enter it as one word
 "Gatewayhealthplan" – Do Not include any spaces.\*

|                       | Login Name *        |
|-----------------------|---------------------|
| ogin Name *           | Lwilliams228        |
| Lwilliams228          |                     |
| * hnowase             | Password *          |
| ••••••                |                     |
|                       | Domain              |
| Jomain                | Gatewayhealthplan   |
|                       |                     |
| Submit                | Subtrac             |
| Remember me           | Remember me         |
| Forgot your password? | Enrost your passwor |

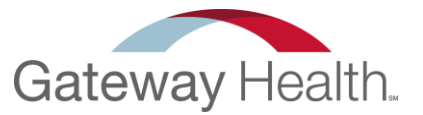

#### 9. After clicking on "Submit", Re-set your password

use a password that includes a number, an uppercase letter a lower case letter, a special character, and is 5-15 characters long.

| 1 Yo    | u are logged in as Lexi Williams.                                                                                              |
|---------|----------------------------------------------------------------------------------------------------|
| 1       | <ul> <li>Please set a new password. Your<br/>password must be changed to protect<br/>the integrity of your account.</li> </ul> |
| 1       | lew Password *                                                                                                    |
| Confirm | Password *                                                                                                    |
|         | Change Password Log Off                                                                                                    |

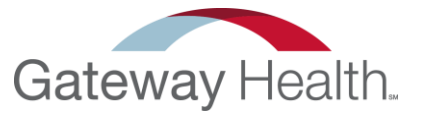

Your screen should now look like the example below

#### 10. Click on the link to continue.

| Open cases assigned              | to me [-]                                                 |                     |                     | 🖉 <u>Chart</u> 🖉 <u>Ec</u> | lit Columns 🧳 <u>Refresh</u> |
|----------------------------------|-----------------------------------------------------------|---------------------|---------------------|----------------------------|------------------------------|
| Click Link for<br>Onboarding     | Case Name                                                 | Created On          | ♦ <u>Status</u>     | \$<br>Updated 🗧            | Click to Log Off             |
| LWilliams228 Agent<br>Onboarding | 99 <mark>-LW</mark> illiams <mark>228-</mark><br>20140321 | 08/21/2014 14:16:28 | Request Information | 08/21/2014 14:16:28        | Log Off                      |
| One item found.                  |                                                           |                     |                     |                            | 1                            |

### **Personal Information**

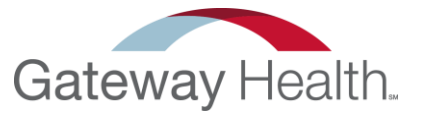

#### 11. Enter all of your personal information.

Please note that the phone numbers will be provided to beneficiaries to contact you about Gateway, please provide appropriate number.

12. **Click "Save**" and then **"Next"** to move on to the next step.

| Personal Information: Fill in all personal informa       | ation, then Click Save and the Next button.                 |                  |
|----------------------------------------------------------|-------------------------------------------------------------|------------------|
| Producer Data [+]                                        |                                                             |                  |
| Producer Id 600355                                       | YYYY-MM-DD                                                  | Email Address    |
| First Name* Lexi                                         | Date of Birth                                               | *                |
| Last Name* Williams                                      | SSN/TIN*                                                    | johndoe@site.com |
| Address 1* 444 Liberty Ave                               | City* Pittsburgh                                            | Zip* 15222       |
| Address 2 Suit 2100                                      | State* Pennsylvania                                         |                  |
| Numbers will be provided to beneficiaries to contact you | about Gateway, please place appropriate number              |                  |
| Office 555-555-5555                                      | Mobile 555-555-5555                                         | Fax 555-5555     |
| Next                                                     |                                                             |                  |
| e you click Save the Upload(s) will be saved and n       | o longer show up under Upload. Only upload each document on | ice.             |
| Uploads                                                  | <b>₽</b>                                                    |                  |
| Public O Intern                                          | al (Gateway only)                                           |                  |
|                                                          | Save                                                        |                  |

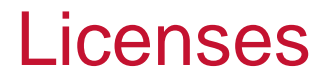

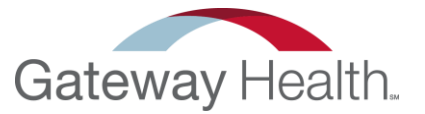

15. **Enter your license information**: ID#, state, resident, effective date, and expiration date.

**16. Click "Add Row"** for each license you have.

**\*\*\*DISCLAIMER** – If you do not enter license information for all states in which you wish to sell, you will not be appointed in those states. Please fill out a row for EVERY STATE that you wish to sell in.\*\*\*

| F | Licenses:<br>Producer License [add row] |               |           |                       |                         |         |
|---|-----------------------------------------|---------------|-----------|-----------------------|-------------------------|---------|
|   | License ID                              | License State | Resident? | Effective(YYYY-MM-DD) | Expiration (YYYY-MM-DD) | Actions |
|   |                                         |               |           |                       |                         |         |
| ( | Last Fou                                | IF SSN        |           |                       |                         |         |
|   | Previous Next                           | )             |           |                       |                         |         |

### Licenses (cont.)

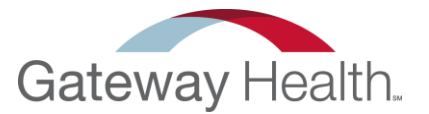

17. When you click on "Add Row" – a box will pop up for you to enter the following information, when complete **Click on "Add"**.

| Add New Row |                                                                                          |               |                       |                         |
|-------------|------------------------------------------------------------------------------------------|---------------|-----------------------|-------------------------|
| License ID  | License State                                                                            | Resident?     | Effective(YYYY-MM-DD) | Expiration (YYYY-MM-DD) |
| 555555      | <ul> <li>KENTUCKY</li> <li>NORTH CAROLINA</li> <li>OHIO</li> <li>PENNSYLVANIA</li> </ul> | ● Yas<br>◎ No | 2014-08-01            | 2014-08-01              |
|             |                                                                                          | Add Cance     | 1                     |                         |

#### 18. When your finished, click on **"Save"** and then **"Next"**

| License ID                      | License State | Resident? | Effective(YYYY-MM-DD) | Expiration (YYYY-MM-DD) | Actions |
|---------------------------------|---------------|-----------|-----------------------|-------------------------|---------|
| 55555                           | PENNSYLVANIA  | Yes       | 08/01/14              | 08/01/14                | S 8     |
| changes will not be saved until | Last Four SSN |           | Save                  | _                       |         |

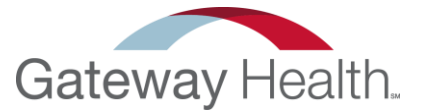

19. Click the "Gateway 2015 Agent Agreement" link and read the entire Agreement.

20. Once complete Click the "Gateway Agent Agreement Signature Pages" Link.

21. Print and Sign this, and then Scan onto your computer.

| Click the links below to download the 2015 Agent Agreement and Agent Agreement Signature pages. Please read the entire Agent Agreement, once complete print and sign the Agent Agreement Signature pages. |
|----------------------------------------------------------------------------------------------------|
| Upload the 3 completed pages in the UPLOADS field Below and at est                                                                                                    |
| Click link to Download Gateway 2015 Agent Agreement Agree* Yes                                                                                                    |
| Clink link to Download D Gateway Agent Agreement Signature Pages                                                                                                    |
| Lexi Williams On: Aug 21, 2014 3:42:35 PM                                                                                                    |
| Previous Next                                                                                                    |

### Agent Agreement (cont.)

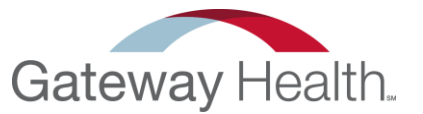

Once you have signed all of the Agent Agreement Signature Pages, you need to upload them.

- 22. Click on the blue arrow to select your document.
- 23. Once completed, Click on "Save" and then "Next"

\*Please do not forget to **Check the "Agree" box** to verify that you agree to the Agent Agreement.\*

| Click the links below to download the 2015 Agent Agreement and Agent Agreement Signature pages. Please read the entire Agent Agreement, once complete print and sign the Agent Agreement Signature pages. |
|----------------------------------------------------------------------------------------------------|
| Upload the 3 completed pages in the UPLOADS field Below and attest.                                                                                                    |
| Click link to Download Cateway 2015 Agent Agreement                                                                                                    |
| Clink link to Download                                                                                                    |
| Lexi Williams On: Aug 21, 2014 3:42:35 PM                                                                                                    |
| Previous Next                                                                                                    |
| nce you click Save the Upload(s) will be saved and no longer show up under Upload. Only upload each document once.                                                                                        |
|                                                                                                    |
| Public Internal (Gateway only)                                                                                                    |
| Save                                                                                                    |

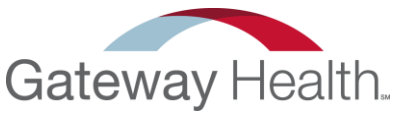

#### Code of Conduct/Authorizaton for Consumer Reports

## Please read this entire section– when complete please make sure to check off on all THREE boxes, and then click "Next".

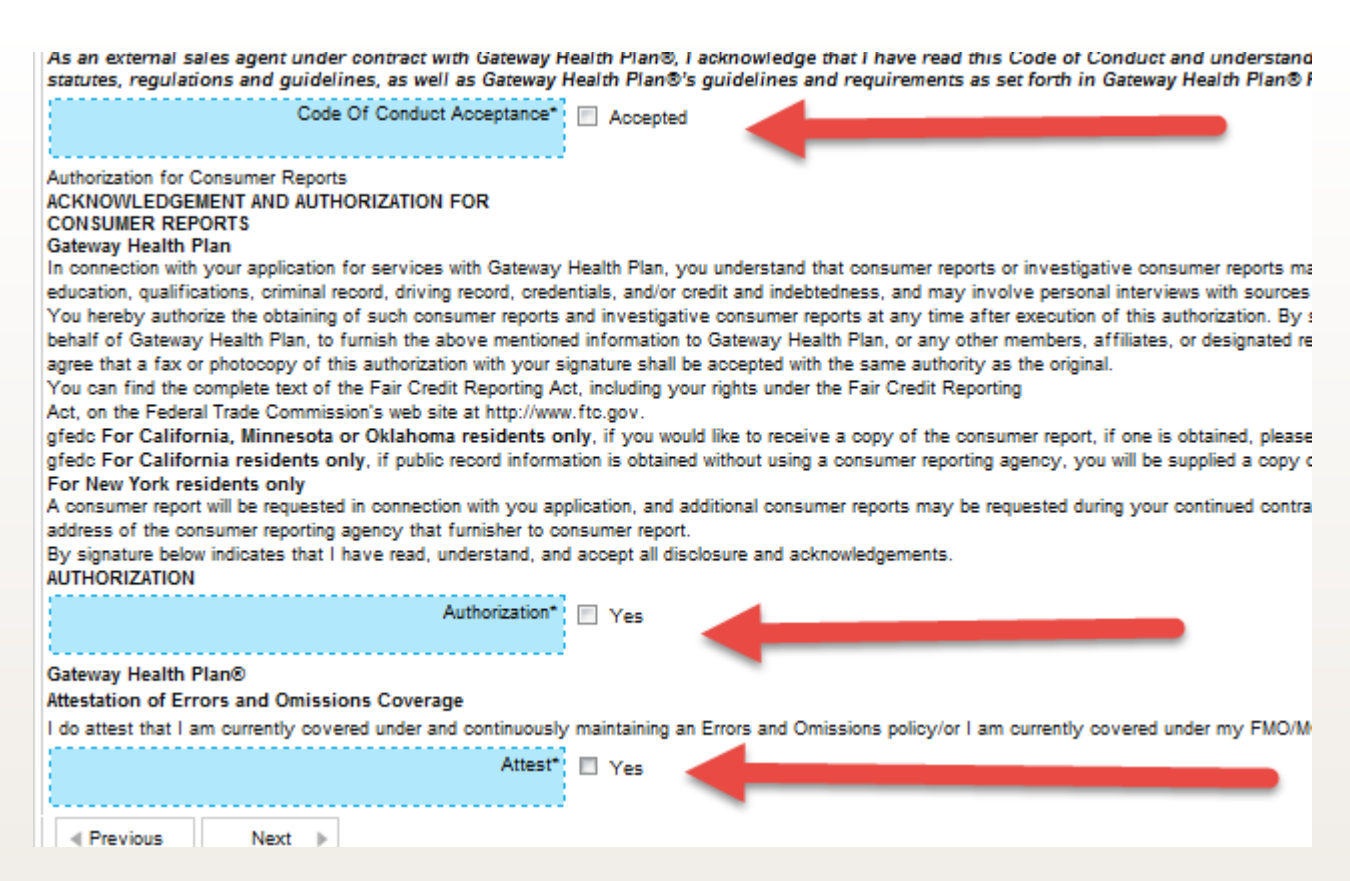

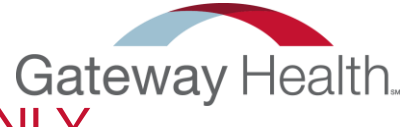

#### Banking Information - FOR NON CAPTIVE AGENTS ONLY

If we do not already have your banking information, or you have new banking information,

34. **Download the W9 and ACH form** here, fill them out, and make sure to include a voided check as well.

35. Upload them by Click on the blue arrow.

36. When complete **Click "Save"** and then **"Next"** 

| Bank Information: Fill in bank information below, then click Save and the Next button.<br>Click link to download Gateway W-9 form<br>Clink link to Download Gateway Banking Information form ACH |  |
|----------------------------------------------------------------------------------------------------|--|
| Previous Next                                                                                                    |  |
| ance you click Save the Upload(s) will be saved and no longer show up under Upload. Only upload each document once.                                                                              |  |
| Uploads                                                                                                    |  |
|                                                                                                    |  |
|                                                                                                    |  |
| Public C Internal (Gateway only)                                                                                                    |  |
| Save                                                                                                    |  |

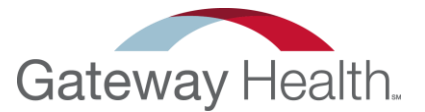

### AHIP

Now all we need is your AHIP

- 37. Clicking on the blue arrow, and selecting your document.
- 38. When complete, Click "Save" and "Submit"

| Education Upload(s): Upload Education Certificates in the UPLOADS field below the Submit button.                    |  |  |  |  |  |
|----------------------------------------------------------------------------------------------------|--|--|--|--|--|
| Once upload complete please click Save and Submit.                                                                  |  |  |  |  |  |
| Don't Have your 2015 AHIP Certification? <u>Click here</u> to get one.                                              |  |  |  |  |  |
| Previous                                                                                                    |  |  |  |  |  |
| Once you click Save the Upload(s) will be saved and no longer show up under Upload. Only upload each document once. |  |  |  |  |  |
| Uploads                                                                                                    |  |  |  |  |  |
| Public Internal (Gateway only) Save                                                                                 |  |  |  |  |  |

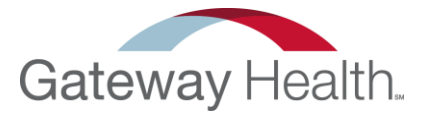

Once you click "Submit" – you will remain on the same page. A confirmation email like the example below will be sent to your email account. Please click on the link included, and log in to complete the 2016 Gateway Health Product Training.

Dear Lexi,

Congratulations on completing STEP (1) of the 2016 Gateway Health Certification!

For the next STEP (2), click on the login below and complete the (REQUIRED) course titled 2016 Gateway Health Product Training (REQUIRED).

Review and complete your assessment with a score of 85% or greater and we will be notified. You will receive a Welcome email with instructions for STEP (3).

Please see your user information below and click on the link.

An account already exists for you on the GatewayHealthPlan training platform. Login Details

Username: lex0791@yahoo.com

To log in and complete your training courses please click on the following link: https://gatewayhealthplan.litmos.com/account/login

Thank You

Lexi

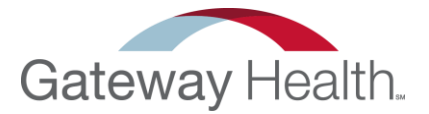

Once you click on the link you will be taken to the site to take our training. Please enter the username provided in the email that was sent to you.

If you do not know your password, click on the "Forgot Password"

| Welcome to<br>GatewayHealthPlan                                         | Username                            |  |
|-------------------------------------------------------------------------|-------------------------------------|--|
| Please enter your username & password to<br>access your online learning | Password                            |  |
|                                                                         | Remember me on this computer        |  |
|                                                                         | Login                               |  |
|                                                                         | I've forgotten my username/password |  |

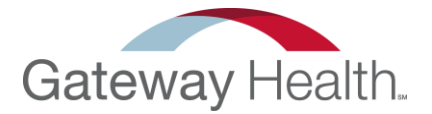

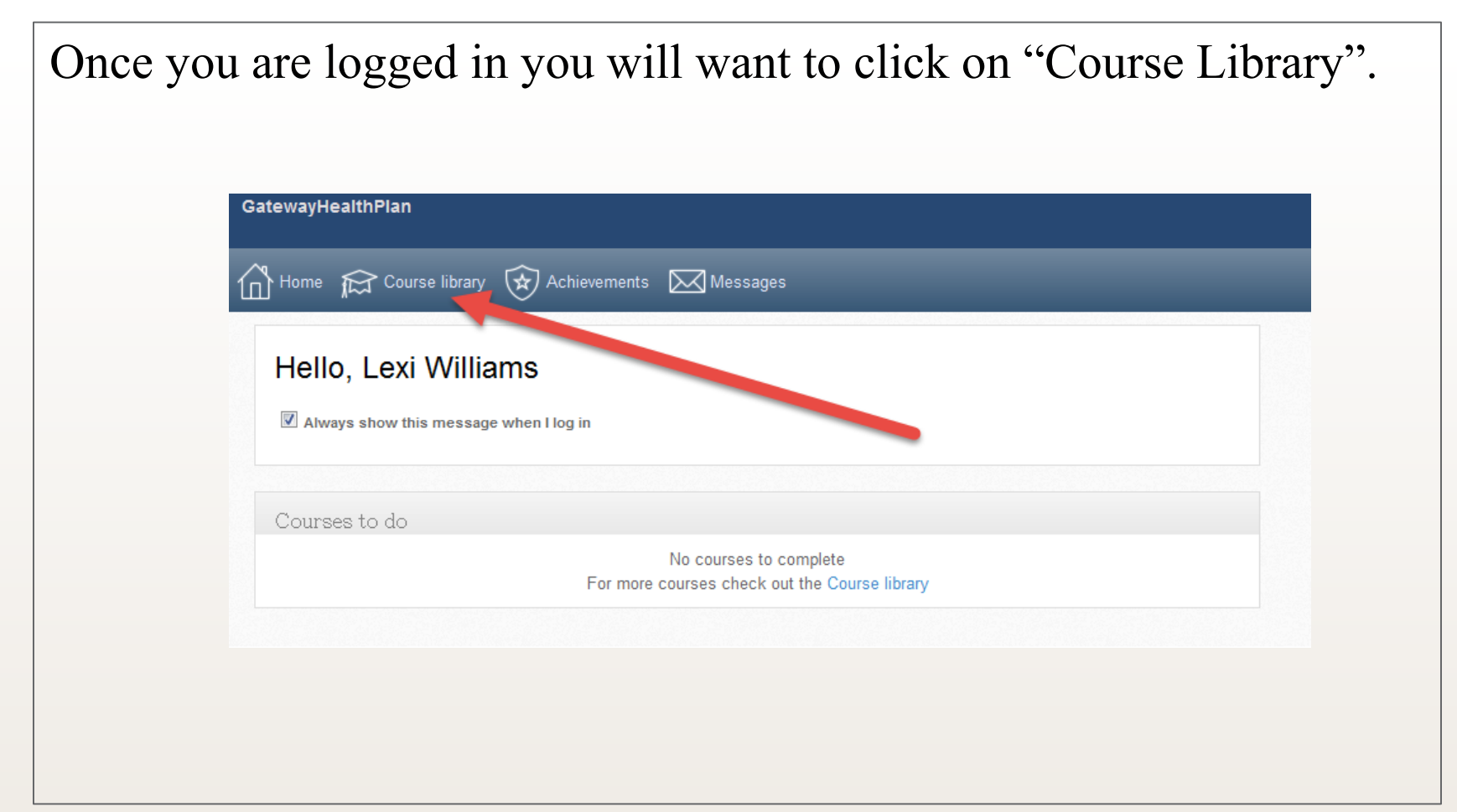

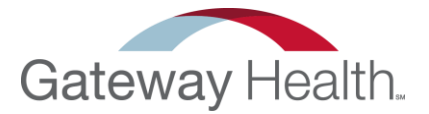

Please click on the "Gateway Medicare Assured 2016 Product Training" and complete all of the courses.

| Q                                              | Recently viewed                |
|------------------------------------------------|--------------------------------|
| Gateway Medicare Assured 2016 Product Training | 2015 Gateway Health Product Tr |
| Gateway Health                                 |                                |
| design of routes                               | Popular categories             |
|                                                | Self Help                      |
| 2015 Gateway Health Product Training.          | ANNUAL CERTIFICATION/RECE      |
| 0.0                                            |                                |
|                                                | All categories                 |
|                                                |                                |
| 2 Course                                       |                                |
|                                                |                                |

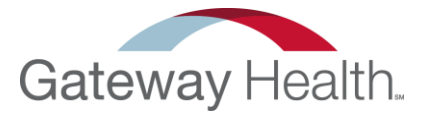

Once you pass the product training it will notify Agent Support. It will take between 24-48 hours to receive your welcome email. This email will contain your user information for CRM, and a link to complete a CRM training. Feel free to call Agent Support with any questions. -1-888-871-0417

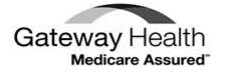

John Smith Gateway Health Plan

Congratulations on completing Gateway Health Plan® 2015 certifications! We look forward to working with you.

Your 2015 writing number is: 55555

All new agents are required to participate in CRM training prior to being activated in CRM. Existing agents are encouraged to participate as a refresher. You must register for these Webinars so that you get credit for attending and we can make you active in CRM. Click on the link and register for the training you prefer.

CRM trainings are available via webinar at the below times:

Friday, August 7, 2015 9:00 am https://gatewayhealthevents.webex.com/gatewayhealthevents/onstage/g.php?MTID=e41fd16ac4ecd5043e07b5e0798d56b1d

Once you have completed the CRM training, you can access the CRM with the following information:

https://gateway.healthplancrm.com

CRM User ID: SmithJ Password: Ghp2015! (new users) (Existing users - use your existing password)